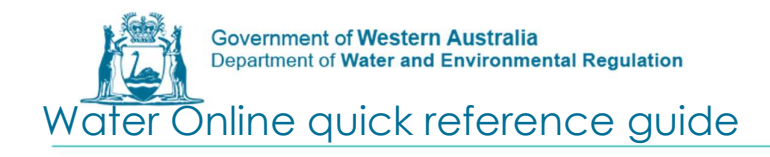

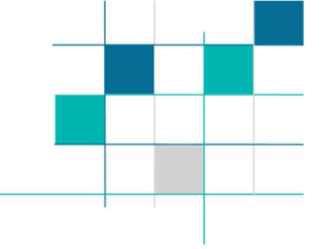

## How to register

## **Currently Registered Company or Consultancy**

If you believe the company you represent may already be registered please contact the Business Support Unit (BSU) on 1800 508 885 (option 2) or via email on <u>licence.enquiry@dwer.wa.gov.au</u> as you will need to be invited as an employee.

## **Unregistered Company, Consultancy or Individual**

Step 1: Access Water Online at https://online.water.wa.gov.au/

Step 2: Click on register in the top right hand corner of the Water Online Page

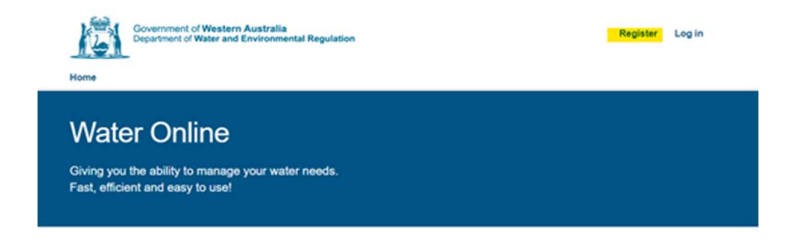

Step 4: Complete the required information.

Note that if you are an existing licensee your name and/or email address will be used to link you to your licence, hence the <u>licensee details needs to be entered for</u> <u>registration.</u>

If you are a consultant your employer should be used for the registration and you will be invited as a consultant for your clients. Please contact the BSU.

If your licence or application is to be in a company name and you are an employee of the company select yes for registering an organisation.

| isation Details                       |       |      |   |  |
|---------------------------------------|-------|------|---|--|
| I want to register as an organisation | • Yes | ⊖ No | 0 |  |
| Organisation Name                     |       |      |   |  |
| ABN / ARN                             |       |      |   |  |
| ACN                                   |       |      |   |  |
| a Water Service Provider              | ○ Yes | No   |   |  |

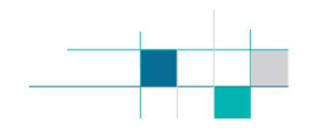

<u>Step 5:</u> Once all the mandatory information is completed click submit at the bottom of the page and confirm your address details.

| Address        |                    |       |
|----------------|--------------------|-------|
| Address Line 1 | 8 Davidson Terrace |       |
| Address Line 2 |                    |       |
| Suburb         | Joondalup          |       |
| Post Code      | 6027               | ••••• |
| State          | WA                 |       |
| Country        | Australia          |       |
|                |                    |       |

If you are a new applicant, your registration will occur immediately. Existing customers may take 3 working days to link to your licence.

|    | $\odot$                                                                                                    |
|----|----------------------------------------------------------------------------------------------------|
| -  |                                                                                                    |
| 11 | nank you for registering. We may require up to 3 business days to process your registration. An email will been sent to the |
|    | nominated email address that you provided during the registration process with the activation instructions.                 |
|    |                                                                                                    |

You will receive an email (check your junk folder) to verify your account. Click on the link provided in the email and your account will be activated.

If you are having any problems accessing Water Online, please contact the BSU.